## **Internet Access for Whiteboard Portables**

The portables issued as part of the whiteboard project are not by default part of the school network (Domain) or have Internet access. These instructions enable users to connect to the internet temporarily prior to the full integration of the portable into the school's network (Domain). To set up a connection to the internet please follow the procedures listed below.

| Internet Connection Wizard |                                                                                                    | × |
|----------------------------|----------------------------------------------------------------------------------------------------|---|
|                            | Welcome to the Internet<br>Connection Wizard         The Internet Connection wizard helps you connect your computer<br>to the Internet. You can use this wizard to set up a new or<br>existing Internet account.         I want to gign up for a new Internet account. (My telephone line<br>is connected to my modem.)         I want to transfer my gxisting Internet account to this computer.<br>(My telephone line is connected to my modem.)         I want to set up my Internet connection manually, or I want to<br>connect through a local area network (LAN).         To leave your Internet settings unchanged, click Cancel.         To learn more about the Internet, click Tutorial |   |
|                            | Back Next> Cancel                                                                                                    |   |

| Setting up your Internet connection                                                                                                    |                                                    | Ť                                    |
|----------------------------------------------------------------------------------------------------|----------------------------------------------------|--------------------------------------|
| If you have an Internet service provider account,<br>to connect to it. If your computer is connected to<br>access to the Internet over the LAN. | you can use your phone<br>a local area network (LA | line and a modem<br>N), you can gain |
| How do you connect to the Internet?                                                                                                    |                                                    |                                      |
| C I connect through a phone line and a modern                                                                                                   |                                                    |                                      |
| <ul> <li>I connect through a local area network (LAN)</li> </ul>                                                                                |                                                    |                                      |
|                                                                                                    |                                                    |                                      |
|                                                                                                    |                                                    |                                      |
|                                                                                                    |                                                    |                                      |
|                                                                                                    |                                                    |                                      |
|                                                                                                    | 2 Parts D                                          | Inda Canad                           |

1. Allow the machine to start as normal and log on as the schools Administrator (detailed in previously issued instructions).

2. On portables where no previous internet setups have been attempted the Internet Connections Wizard will launch, as shown below.

3. Select the "I want to set up my Internet connection manually ..." radio button, and then click [Next >].

4. The next page of the wizard will be displayed.

5. Select the "I connect through a local area network (LAN)" radio button, and then click [ Next > ].

| ocal area ne                                                  | lwork Int                                             | lernet coni                                                     | figuration                                                     |                                                          |                                            |                                           | 芯      |
|---------------------------------------------------------------|-------------------------------------------------------|-----------------------------------------------------------------|----------------------------------------------------------------|----------------------------------------------------------|--------------------------------------------|-------------------------------------------|--------|
| Select the m<br>sure which o<br>administrator<br>of manual se | ethod you<br>option to se<br>. Automat<br>ttings, dis | would like t<br>slect, select<br>tic configural<br>able automat | o use to con<br>automatic di<br>tion may ove<br>tic configural | igure your pro<br>covery or cor<br>ride manual s<br>ion. | xy settings.<br>Aact your n<br>ettings. To | If you are not<br>etwork<br>ensure the us | 0      |
| Automatic                                                     | contiguration direct                                  | noners of per                                                   | was named for                                                  | Ibebremmen                                               |                                            |                                           |        |
| L Use                                                         | automatic                                             | configuratio                                                    | on script                                                      | sector to secol                                          | 1                                          |                                           |        |
| Add                                                           | ett.                                                  |                                                                 |                                                                |                                                          |                                            |                                           |        |
|                                                               |                                                       |                                                                 |                                                                |                                                          |                                            |                                           |        |
| Manual Manual                                                 | Proxy Serv                                            | er                                                              |                                                                |                                                          |                                            |                                           |        |
|                                                               |                                                       |                                                                 |                                                                |                                                          |                                            |                                           |        |
|                                                               |                                                       |                                                                 |                                                                |                                                          |                                            |                                           |        |
|                                                               |                                                       |                                                                 |                                                                |                                                          |                                            |                                           |        |
|                                                               |                                                       |                                                                 |                                                                |                                                          |                                            |                                           | 121000 |

| Type the<br>accesse<br>service, | e name of the proxy server y<br>d through the same proxy se<br>clear the check box. | u want to use. Typically, all Internet services are<br>rver. To enter different proxy information for each |
|---------------------------------|-------------------------------------------------------------------------------------|----------------------------------------------------------------------------------------------------|
| Туре                            | Proxy to use                                                                        | Port                                                                                                    |
| HTTP:                           | proxy                                                                               | : 0080                                                                                                    |
| Secure:                         | proxy                                                                               | 3 8080                                                                                                    |
| FTP.                            | prosy                                                                               | : 6080                                                                                                    |
| Gopher                          | proxy                                                                               | : 0880                                                                                                    |
| Socka                           |                                                                                     |                                                                                                    |
| I⊽ Use                          | the same proxy server for all                                                       | protocols                                                                                                  |

| et Connection Wizard                                                                |                                                                                                    | ×      |
|-------------------------------------------------------------------------------------|----------------------------------------------------------------------------------------------------|--------|
| cal area network Internet configuration                                             |                                                                                                    | 崧      |
| Type the Internet addresses for which you do no<br>type partial or whole addresses. | t want to use a proxy server. You can                                                                                                    |        |
| Do not use a proxy server for these addresses:                                      |                                                                                                    |        |
|                                                                                     | ×                                                                                                    |        |
|                                                                                     |                                                                                                    |        |
| I                                                                                   | <u> </u>                                                                                                    |        |
| Use senscolons [] to separate entries.                                              |                                                                                                    |        |
| Do not use a proxy server for local (intranet)                                      | addresses                                                                                                    |        |
|                                                                                     |                                                                                                    |        |
|                                                                                     |                                                                                                    |        |
|                                                                                     |                                                                                                    |        |
|                                                                                     |                                                                                                    |        |
|                                                                                     |                                                                                                    |        |
|                                                                                     | <back next=""></back>                                                                                                    | Cancel |
|                                                                                     | The second second secon |        |

6. Place a tick in the "Manual Proxy Server" box and then click [Next > ].

7. Place a tick in the "Use the same proxy server for all protocols" box and then click [ Next > ].

8. Ensure that all entries on this page of the wizard are blank and then click [ Next > ].

file:///C|/pdf/whiteboard\_access.htm (2 of 4) [28/03/2003 14:52:19]

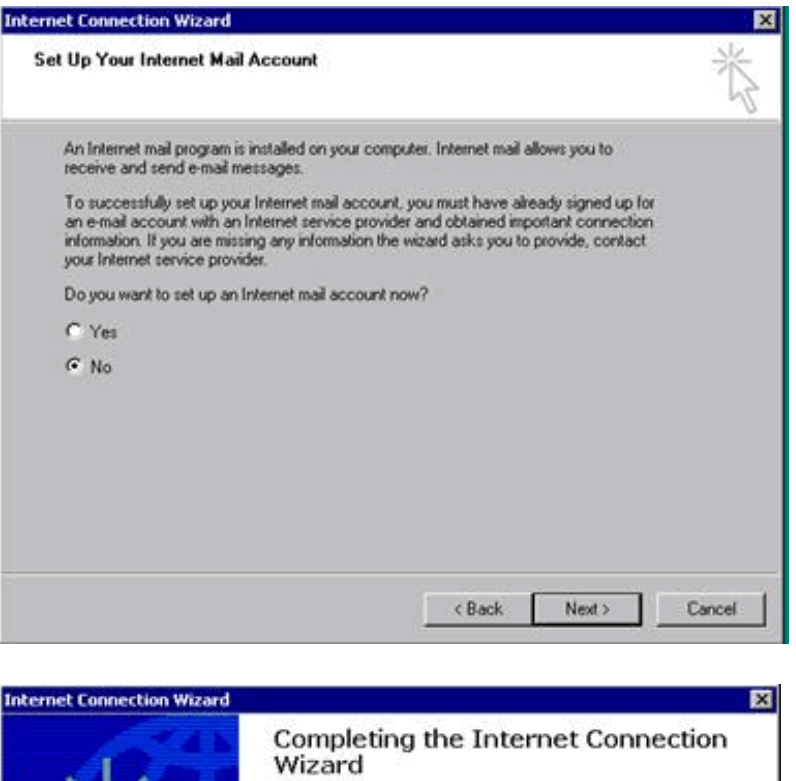

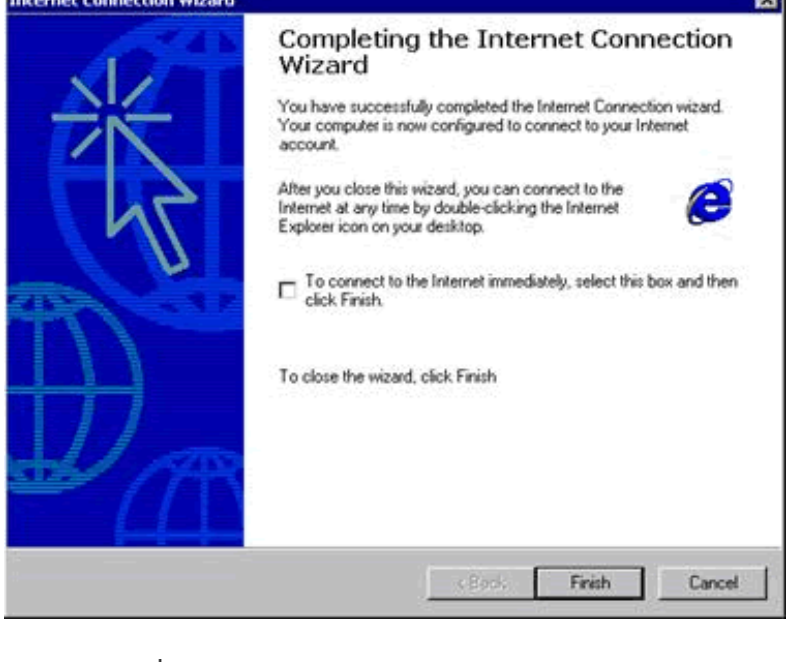

| \\                                    |  |
|---------------------------------------|--|
| ē .                                   |  |
| File Edit View Favorites Tools Help   |  |
| 🖙 Back 🔻 🖘 👻 🚺 🚮 😡 Search 💽 Favorites |  |
| Address 🕖                             |  |

9. Ensure that you select the "No" radio button on this page of the wizard and then click [ Next > ].

10. Mail accounts will be set once the machine is part of the school Domain.

11. Ensure that you un-select the "To connect to the internet immediately" box and then click [ Finish ]. This will close the wizard.

12. With the mouse click the I.E.

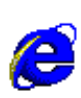

icon on the toolbar.

13. Internet Explorer will load and try to access it's default "Home" web page.

14. Click on the Stop button

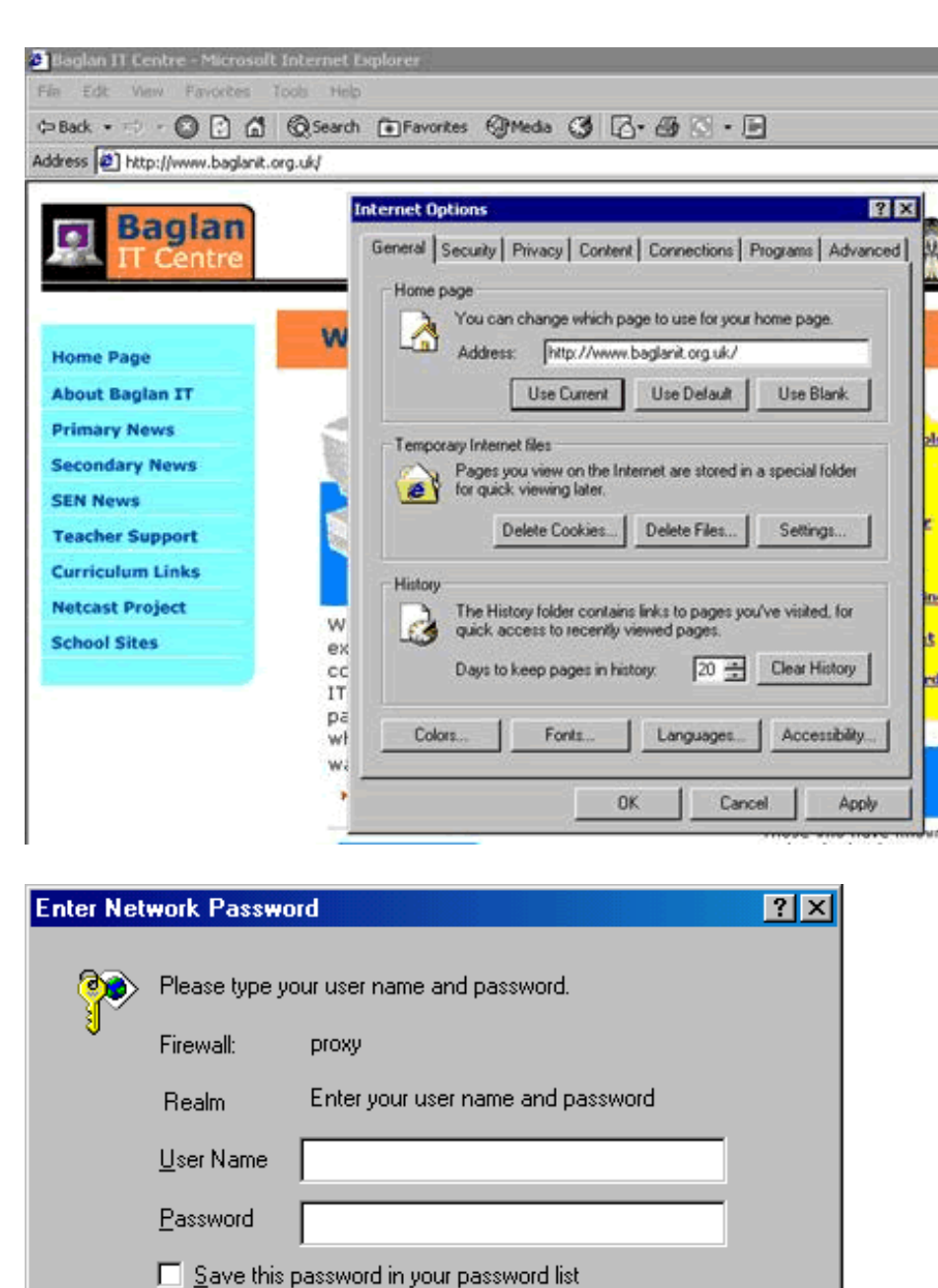

OK.

Cancel

15. Select Tools>Internet Options. The following Internet Options dialogue box will appear.

16. Use this "Address" setting to set the default "Home Page" for the portable. The entry shown above makes the Baglan web site the default "Home Page".

17. To change this entry simply overtype it and then click on Apply and OK to close the box.

18. Clicking on the I.E. icon on the toolbar should now bring up the normal proxy access dialogue box for the school allowing you to enter the group and password as normal.